Egal, ob Sie über den Bau oder Erwerb einer Immobilie bislang nur vage nachdenken, ob Sie bereits ein konkretes Objekt im Auge haben und gerade die passende Finanzierung suchen oder ob Sie die Finanzierung bereits unter Dach und Fach haben: In jedem dieser Stadien kann Quicken Sie unterstützen. Insbesondere beim – für Laien oft alles andere als durchsichtigen – Vergleich unterschiedlicher Finanzierungsangebote leistet Quicken gute Dienste, indem es Ihnen auf Mark und Pfennig mitteilt, wie hoch die Restschuld bei unterschiedlichen Konditionen nach – sagen wir mal zehn Jahren – ist, und genau das ist schließlich das entscheidende Kriterium. Schließlich steht Quicken Ihnen auch nach dem Abschluß zur Seite.

Die Tilgungszahlungen lassen sich als regelmäßige Buchungen automatisieren, und auch die Verwaltung des erworbenen Wohneigentums wird durch verschiedene Funktionen von Quicken erleichtert und unterstützt.

# Was ist möglich? – Planspiele mit dem Hypotheken-Rechner

Möglicherweise haben Sie gerade ein interessantes Angebot über eine Immobilie gelesen. Etwas gespart haben Sie in der Vergangenheit auch schon, und jetzt fragen Sie sich, ob das Objekt finanziell für Sie überhaupt im Bereich des Möglichen liegt. Grundsätzlich gibt es hier zwei Größen, die Sie berücksichtigen müssen. Zum einen ist dies das Eigenkapital, was Sie mit in die Finanzierung der Immobilie einbringen möchten. Mindestens 20 %, besser 25 % oder mehr vom Kaufpreis sollten es unter normalen Bedingungen schon sein. Punkt zwei ist die monatliche Rate.

Überlegen Sie gut, welche monatliche Rate Sie verkraften können. Und jetzt lassen Sie uns mal im Hypotheken-Rechner nachschauen, wie hoch der Darlehensbetrag bei Ihrer möglichen Rate sein kann. Alles, was Sie sonst noch für dieses Planspiel brauchen, ist in etwa der aktuelle Marktzins für Hypotheken. Zum Zeitpunkt der Erstellung dieses Buchs (Sommer 1999) liegt dieser etwas über 5 %, fragen Sie im Zweifel bei irgendeiner Bank nach, wo sich diese Zinsen in etwa bewegen.

#### Was ist möglich? – Planspiele mit dem Hypotheken-Rechner

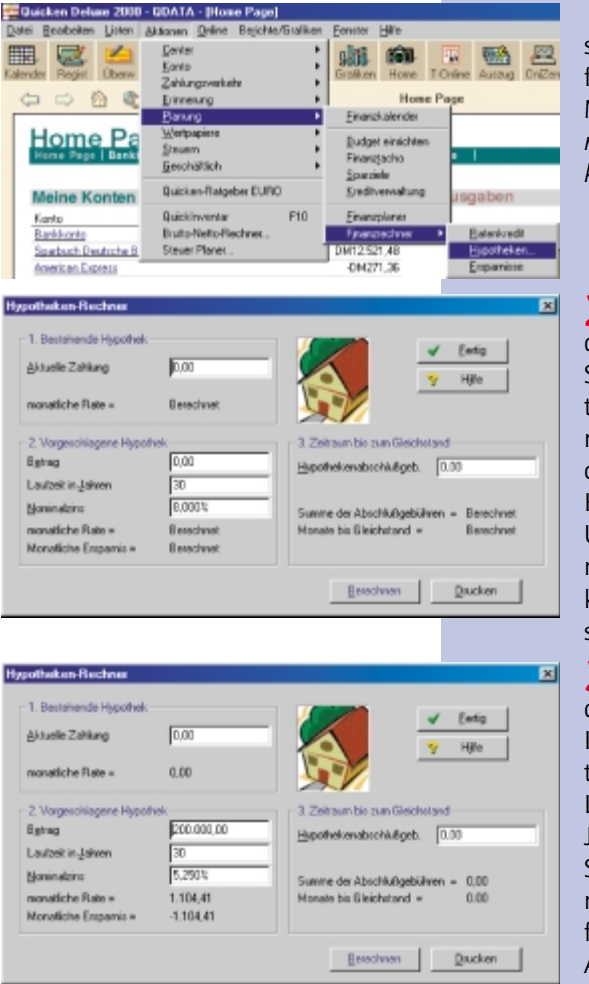

**1** Der Hypotheken-Rechner versteckt sich tief in den Menüs. Sie finden ihn unter *Aktionen* im Menü *Planung*, Untermenü *Finanzrechner*, Unterpunkt *Hypotheken*.

2 Der Hypothekenrecher gliedert sich in drei Bereiche, wovon Sie momentan aber nur den zweiten benötigen. Die beiden anderen Bereiche sind für einen einfachen Vergleich einer laufenden Hypothek mit einer eventuellen Umschuldung vorgesehen, je nach Entwicklung am Zinsmarkt kann das ja durchaus mal sinnvoll sein.

**3** Geben Sie nun einfach mal den Betrag, der Ihnen zum Kauf Ihrer Wunschimmobilie fehlt unter 2. in das Feld *Betrag* ein. Die Laufzeit kann erst einmal bei 30 Jahren belassen werden, sofern Sie nicht ausdrücklich eine kürzere Dauer wünschen. 30 Jahre sind für Hypotheken ein üblicher Wert. Als Nominalzins geben Sie den aktuellen Wert ein.

**4** Wenn Sie nun auf *Berechnen* klicken, wird Ihnen unter dem Nominalzins die monatliche Rate angezeigt. Die darunter angezeigte, negative monatliche Ersparnis können Sie momentan getrost ignorieren.

**5** Jetzt können Sie in aller Ruhe ausprobieren, bei welchem Betrag Sie die monatliche

Rate erreichen, die Ihnen tragbar erscheint. So tasten Sie sich an den finanziellen Rahmen heran, der Ihnen für die Finanzierung Ihrer Traumimmobilie zur Verfügung steht, wobei natürlich immer noch Ihr Eigenkapital hinzukommt.

Das ist natürlich erst mal nur eine sehr vage Rechnung, in der viele Dinge so nicht berücksichtigt werden. Beispiel Bausparverträge: Wenn Sie einen Bausparvertrag haben, der beispielweise in zwei Jahren ausgezahlt wird, führt das mit Sicherheit zu Änderungen der Ratenhöhe bzw. des maximal möglichen Finanzrahmens. Aber als Anhaltspunkt kann dieser Hypotheken-Rechner durchaus dienen.

# *Vor dem Abschluß einer Finanzierung: Angebote vergleichen*

Irgendwann wird es dann konkreter, und Sie werden beginnen, verschiedene Finanzierungsangebote von Banken einzuholen. Die Kunst besteht nun darin, diese unterschiedlichen Angebote miteinander zu vergleichen. Denn dabei ist es nicht einfach damit getan, das Angebot mit dem niedrigsten Nominalzins auszuwählen. Insbesondere durch Bearbeitungsgebühren und Disagio (einem Ausgabeabschlag, d. h., Ihnen werden nicht 100 % des Darlehens ausbezahlt, sondern vielleicht nur 98 % oder 95 %) können unter Umständen andere Angebote günstiger sein. Letztlich ist doch das Angebot am günstigsten, bei dem zum Ende der vereinbarten Zinsbindung der geringste Schuldenbetrag in DM herauskommt (vorbehaltlich steuerlicher Aspekte, die ich hier natürlich nicht pauschal mit einbeziehen kann).

Nun ist der Hypotheken-Rechner, den Sie im vorangegangenen Abschnitt kennenlernen konnten, für solche Vergleiche nicht oder nur sehr bedingt geeignet, weil hier viele Faktoren gar nicht eingegeben und mit einbezogen werden können. Sie haben aber eine andere, sehr gute und genaue Möglichkeit, solche Vergleiche zwischen verschiedenen Finanzierungen anzustellen: Erstellen Sie einfach eine neue Quicken-Datei und geben Sie dort die unterschiedlichen Angebote als Kredite ein. Tun Sie einfach so, als ob es diese Kredite wirklich gäbe, und lassen Sie sich von Quicken anzeigen, wieviel Schulden nach Ende der Zinsbindung noch übrig sind.

## Neue Quicken-Datei anlegen

Beginnen wir mit dem Erstellen einer neuen Quicken-Datei für Ihre Kredit-Vergleiche.

| Anlegen einer neuen Datei ader einer Konton         X           Was nickten Ein anlegen?         Misse Guicken Qatei <sup>10</sup> Niese Guicken Qatei         Misse Guicken Qatei <sup>10</sup> Niese Guicken Qatei         Misse Guicken Qatei <sup>10</sup> Niese Guicken Qatei         Misse Guicken Qatei <sup>10</sup> Niese Guicken Qatei         Misse Guicken Qatei <sup>10</sup> Niese Guicken Qatei         Misse Guicken Qatei <sup>10</sup> Niese Guicken Qatei         Misse Guicken Qatei <sup>10</sup> Niese Guicken Qatei         Misse Guicken Qatei <sup>10</sup> Niese Guicken Qatei         Misse Guicken Qatei <sup>10</sup> Niese Guicken Guicken                                                                                                    | Beginnen Sie mit dem Befehl <i>Neu</i> im<br>Menü <i>Datei</i> . Quicken öffnet dann ein klei-<br>nes Fenster, in dem Sie angeben müssen, ob<br>Sie ein neues Konto oder eine neue Quicken-<br>Datei erstellen möchten. Wählen Sie hier<br><i>Neue Quicken-Datei</i> . Mit <i>OK</i> geht's weiter.                                                           |
|----------------------------------------------------------------------------------------------------|----------------------------------------------------------------------------------------------------|
| Quicken-Datei anlegen     Image: Constraint of the second of the second of | <b>2</b> Als nächstes müssen Sie einen Dateina-<br>men vergeben und das Verzeichnis bestim-<br>men, in dem die Datei abgelegt werden soll.<br>Wie wär's denn mit dem Namen "Kreditver-<br>gleich"?                                                                                                    |
| Distolige: Quicken-O abien (*QDF) Abbrechen<br>Kalegosien<br>Bille<br>Quickene 2009 his Windows<br>Win exploiten, die Dutei nit einen Patwart zu schilten.<br>Michten Sie jetzt ein Patwart eingeben?<br>Vin exploiten. Sie jetzt ein Patwart eingeben?<br>Vin exploiten. Sie jetzt ein Patwart eingeben?                                                                                                    | <b>3</b> Quicken empfiehlt als nächstes, ein Paß-<br>wort für die Datei zu vergeben. Nun, in diesem<br>Fall ist das sicher entbehrlich, so daß Sie hier<br>getrost verneinen können.                                                                                                    |
| Berne/Ernax     X       Namer/Ernax     X       Namer/Ernax     X       Straße:     X       Straße:     X       Abbreghen     Hile       Buz und Ort:     Hile       Bustellungsont:     Hile       Lektor:     Lektor:       Ust-IdN::/optionall     IDise Daten wenden als Auftraggeberangaben in Bankzahlungsverkehr verwendel.)                                                                                                    | <b>4</b> Im nun folgenden Dialog <i>Benutzerangaben</i> mag der Name genügen, da mit dieser<br>Quicken-Datei ohnehin kein Zahlungsver-<br>kehr stattfinden soll, es geht ja nur um das<br>Vergleichen unterschiedlicher Kreditkonditio-<br>nen. Und sobald Ihre Finanzierung unter<br>Dach und Fach ist, können Sie die Datei<br>auch getrost wieder löschen. |
|                                                                                                    | <sup>1</sup> <b>5</b> Quicken führt Sie nun direkt in den Dia-<br>log zum Anlegen eines neuen Kontos. Klicken                                                                                                    |

log zum Anlegen eines neuen Kontos. Klicken Sie hier ruhig auf *Abbrechen*, Sie brauchen kein Konto einzurichten, um die Kreditkonditionen unterschiedlicher Angebote zu vergleichen.

## **Kredit einrichten**

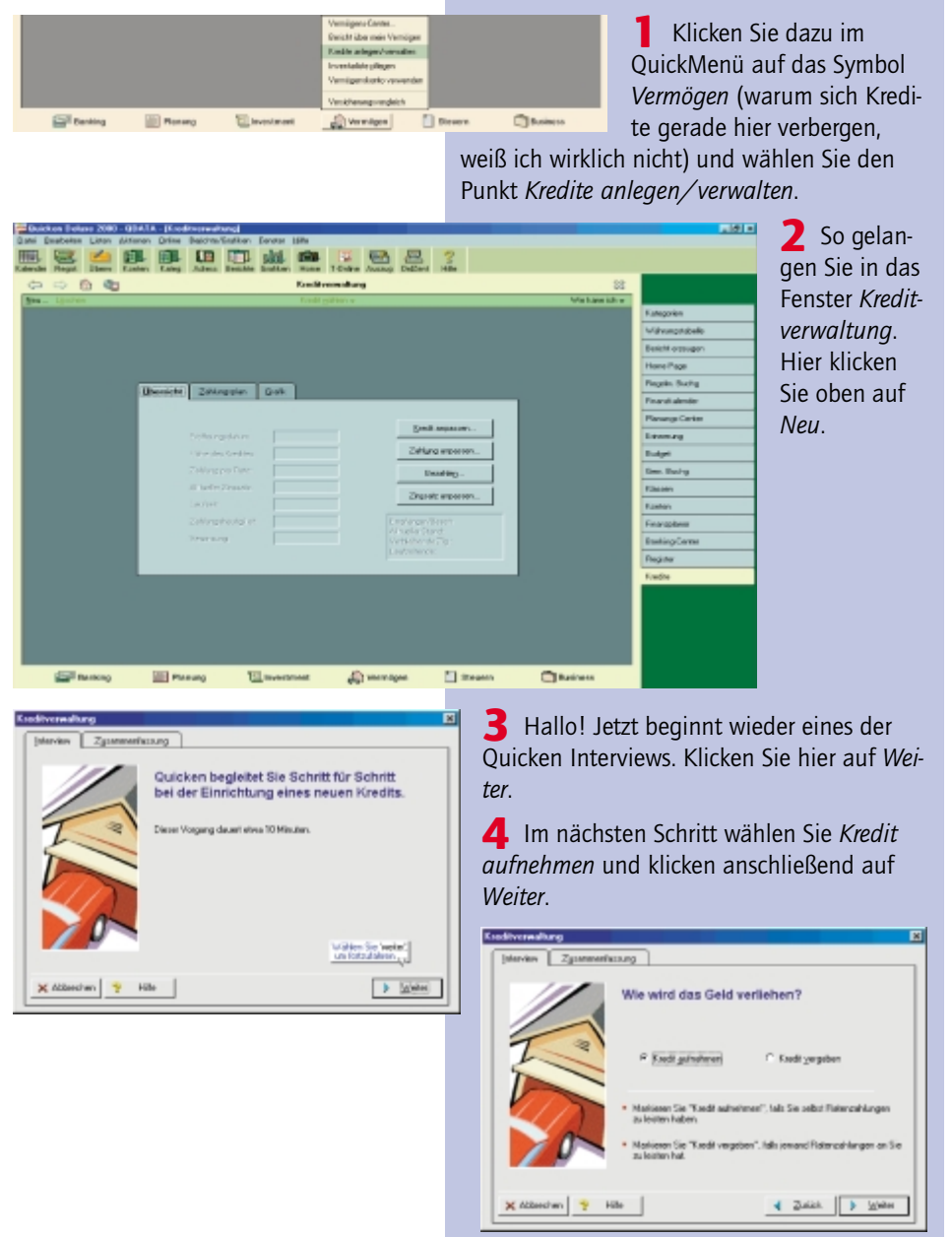

| Kindivernaliung                                                                                                    | 5 Geben Sie nun einen Namen für das                                                                                                    |
|----------------------------------------------------------------------------------------------------|----------------------------------------------------------------------------------------------------|
| Jerreire       Zgammerikazug         Withen Sie ein Konto, das diesen Kredt<br>Juncheme soll.       Millen Sie ein Konto, das diesen Kredt<br>Juncheme soll.         Withen Sie ein Konto, ein Genz Zuch, augusteren Konto, un<br>ein ein der Konto in Genz Zuch, augusteren bei<br>einen.       Millen Sie ein Konto, das diesen Kredt<br>Junchemer Soll.         Withen Sie Status       Februarie Konto, ein Status       Februarie Konto, ein Status         Millen Sie Status       Februarie ein Konto, februarie Konto, ein der Konto, ein Augusteren der<br>Lieben       - Aufrahlen sollen Status         Witherson       Witherson       Status       - Status         Witherson       Witherson       - Status       - Status                                                                                                    | Kreditkonto an, am besten benennen Sie es<br>nach der Bank, deren Konditionen Sie gera-<br>de erfassen. Anschließend klicken Sie auf<br><i>Weiter</i> .                                                                                                    |
| Stocksverandharg         St           Jetervin         Zguttenerikuung           Wunden bereits Ratenzahlungen<br>für diesen Kredit geleistet?         Image: Stocks and Stocks and Stocks                                                                           | <b>6</b> Die Frage, ob bereits Raten für den Kredit geleistet wurden, beantworten Sie mit <i>Nein</i> .                                                                                                    |
| Stadiovrandhorg     Image: Section of the sector split hereinback split hereinback | <b>7</b> Als <i>Eröffnungsdatum</i> geben Sie dann<br>den Wert ein, der auf Ihrem Finanzierungs-<br>angebot als angenommene Vollauszahlung<br>vermerkt ist. Den Darlehensbetrag erfassen<br>Sie inklusive eventueller Gebühren (also<br>nicht den womöglich geringeren Auszah-<br>lungsbetrag). Und <i>Weiter</i> |
| Condensementation     Condensementation       Image: State of the state of the state of                       | 8 Die nun folgende Frage nach einer er-<br>höhten Schlußrate können Sie bei Hypothe-<br>kendarlehen getrost verneinen, selbst wenn<br>Sie vorhaben sollten, eine spätere Hypothek<br>vorzeitig in einer Summe (beispielsweise au<br>einer Lebensversicherung) zu tilgen.                                          |

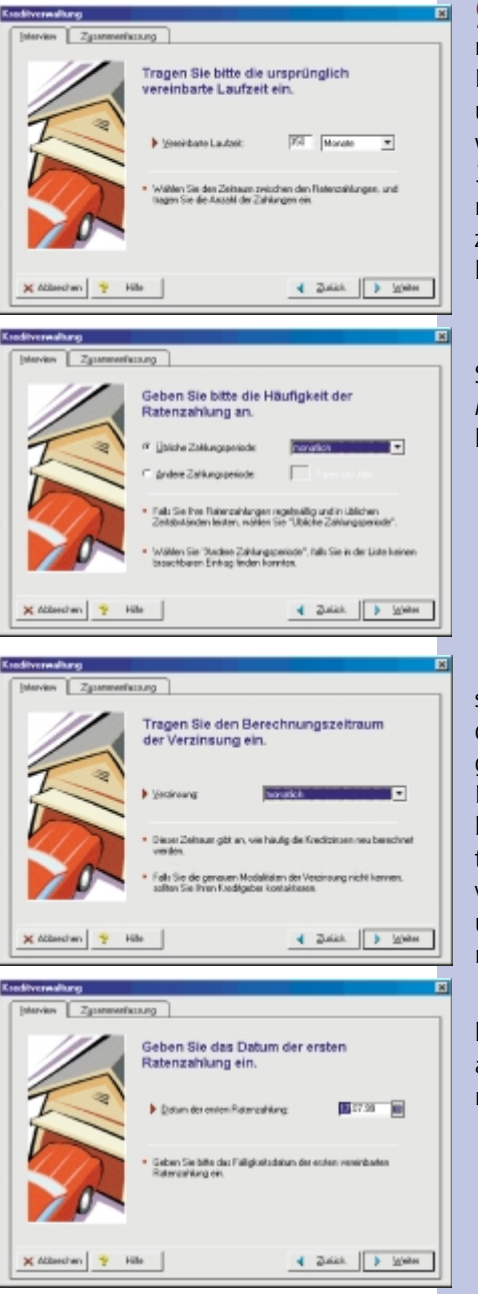

**9** Da die Laufzeit einer Hypothek meist nicht genau X Jahre beträgt, werden Sie die Laufzeit in den meisten Fällen in Monate umrechnen und eingeben müssen. Beispielsweise sind 29 Jahre und 2 Monate dann als 350 Monate (29\*12 + 2) zu erfassen. Gemeint ist hier auch immer die Gesamtlaufzeit der Hypothek, nicht die Dauer der Zinsbindung.

**10** Bei der Zahlungshäufigkeit können Sie es in den allermeisten Fällen bei *monatlich* belassen. Schauen Sie dafür aber sicherheitshalber auf dem Kreditangebot nach.

Den Berechnungszeitraum der Verzinsung können Sie dagegen meist nicht auf dem Kreditangebot finden. Das ist nicht ganz so schlimm, weil heute eigentlich alle Hypotheken monatlich verzinst werden. Belassen Sie es hier also bei *monatlich* – Hypotheken mit einem kürzeren Verzinsungsintervall sind mir noch nicht bekannt geworden, und freiwillig werden die Banken das sicher nicht einführen ...

**12** Das Datum der ersten Ratenzahlung hingegen ist auf dem Finanzierungsangebot angegeben. Meist liegt es genau einen Monat nach der geplanten Vollauszahlung.

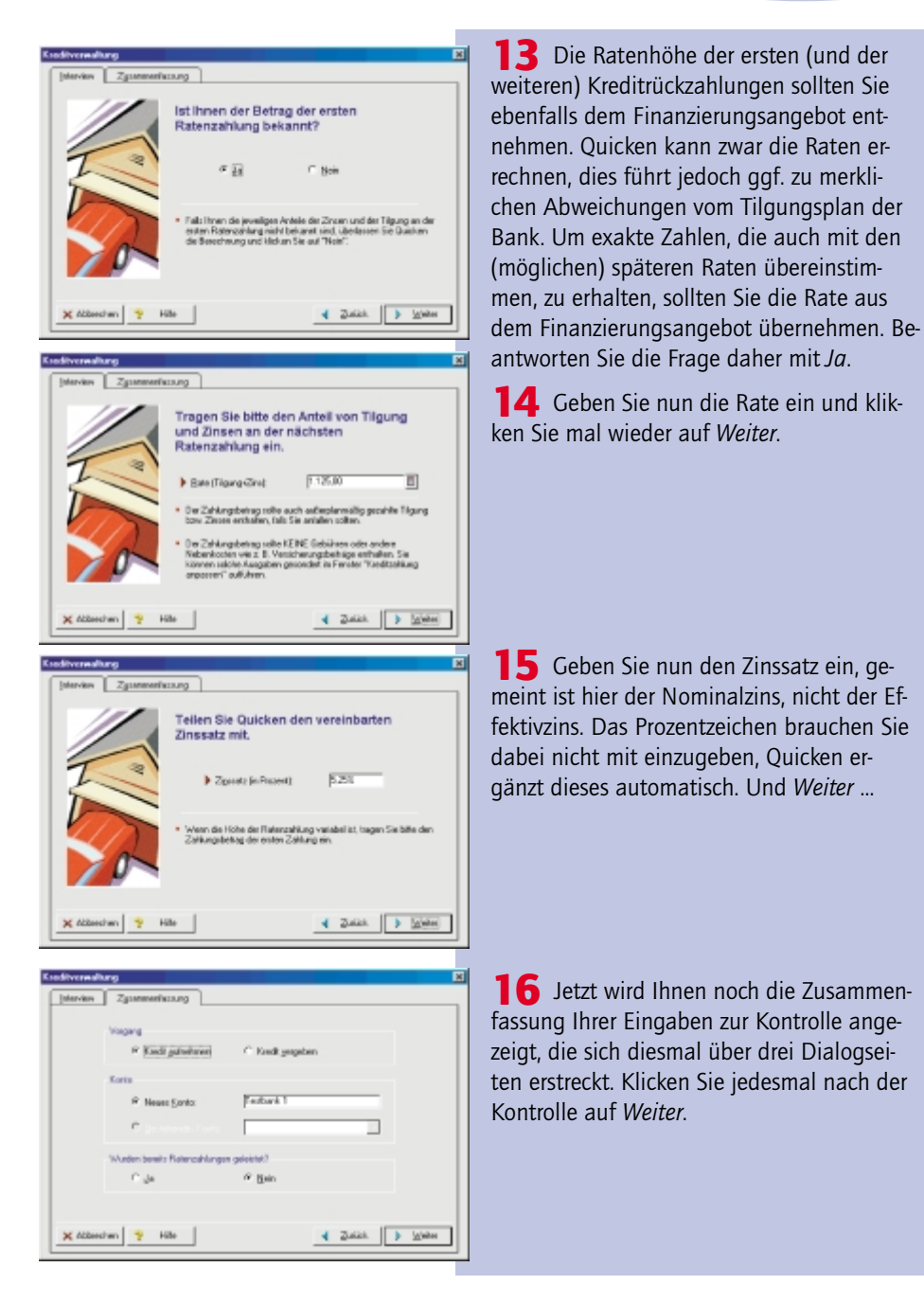

SchnellAnleitung Quicken 2000 - 115

| Image: Space and tax Shape which is the second of the space of the space of th                                   | rediversaliung                                                                                                    |                                                      |
|----------------------------------------------------------------------------------------------------|----------------------------------------------------------------------------------------------------|------------------------------------------------------|
| Advance roder          ####### roder         ####################################                                                                                                    | Jaarview Zgaammerikasung                                                                                                    | 7                                                    |
| Byrewitzkalik          Byrewitzkalik       Byrewitzkalik         Byrewitzkalik       Byrewitzkalik                                                                                                    | Algemeine Angaben                                                                                                    |                                                      |
| Bit de Koek       Distance         Vignage       Distance         Bit de Koek       Distance         Bit de Chargemake       Distance         Bit de Chargemake       Distance                                                                                                    | Begine der Laufzeit: 📴 16 99                                                                                                    |                                                      |
| Yendant Kabi Yo working         Yendant Kabi Yo working         Yendant Yo Working         Yendant Kabi Yo Working         Yendant Yo Working         Yendant Yo Working         Yendant Yo Working         Yendant Yo Working         Yendant Yo Working         Yendant Yo Yo Working         Yendant Yo Yo Working         Yendant Yo Yo Working         Yendant Yo Yo Working         Yendant Yo Yo Working         Yendant Yo Yo Working         Yendant Yo Yo Working         Yendant Yo Yo Working         Yendant Yo Yo Working         Yendant Yo Yo Working         Yendant Yo Yo Working         Yendant Yo Yo Working         Yendant Yo Yo Yo Working                                                                                                    | Hite des Kondits. 210 000 10                                                                                                    |                                                      |
| ************************************                                                                                                    | Versidate Lauteit [20] Monate ·                                                                                                    |                                                      |
| * Weide data Research og før Skangereike i vordet i research og før Skangereike i vordet i research og før Skangereike i vordet i research og før Skangereike i vordet i research og før Skangereike i vordet i research og før Skangereike i vordet i research og før Skangereike i research og før Skangereike i research og før Skangereik       | reparang revealed -                                                                                                    |                                                      |
| * Underständigender i 100 * State Zakkappender * State Zakkappender </th <th>Haufglott der Flaterzahlung</th> <th></th>                                                                                                    | Haufglott der Flaterzahlung                                                                                                    |                                                      |
| ************************************                                                                                                    | 19 Ubliche Zohlungsperiede wordlich w                                                                                                    |                                                      |
| x daterin y 100 4 2000 1000       intering     intering       intering     intering    <                                                                                                    |                                                                                                    |                                                      |
| Image: Texture in the image: Texture in the image: Textur                                   |                                                                                                    |                                                      |
| Improve       Improve         Improve       Improve                                                                                                    | X ACCERCITIENT Y Hole                                                                                                    |                                                      |
| Interest       Spectrations         Spectrations       Spectrations         Spectrations       Spectrations                                                                                                    | diversiting                                                                                                    | X                                                    |
| Little H decalage          Sector       Sector         Sector       Sector                                                                                                    | Interview Zysammerika.org                                                                                                    | 1                                                    |
| <b>Statestander Statestander Statestander</b>                                                                                                    | Latite Datastradi en                                                                                                    |                                                      |
| <b>Addentive:</b> Image: Table     Image: Table       Image: Table     Image: Table       Image: Table     Image: Table <td< th=""><th>(* Entry is complexible</th><th></th></td<>                                                                                                    | (* Entry is complexible                                                                                                    |                                                      |
| <b>Secondary Secondary <b>Secondary <b>Secondary Secondary <b>Secondar</b></b></b></b>                                                                                                    | C Anatiotoxidaw                                                                                                    |                                                      |
| Notessity: Regilizergine Regilizergine Re       | C genetiwes                                                                                                    |                                                      |
| <b>For any state in the second state in the second state in the s</b> | Baterostikens                                                                                                    |                                                      |
| Steartyn Attention To reaction To reaction                                                                                                    | F Rete (Tigange Zinet 1125.00 E) (gig as: 17.07.90 E)                                                                                                    |                                                      |
| <b>X deterior X deterior X </b>                                                                                                    | C Beschen Zmiste 525                                                                                                    |                                                      |
| <b>X Constant of Constant of </b> |                                                                                                    |                                                      |
| <ul> <li>Addender</li> <li>Addender</li> <li>Addender&lt;</li></ul>                                                                                                    |                                                                                                    |                                                      |
| <ul> <li>Für den Kreditvergleich ist es natür-<br/>lich nicht notwendig, die Kreditzahlungen<br/>einzurichten. Wenn Sie später den tatsächli-<br/>chen Kredit einrichten, hingegen schon.<br/>Schauen Sie es sich deshalb kurz an. Zu-<br/>nächst einmal können Sie hier den Vor-<br/>gangstyp bestimmen (wenn Sie möchten)<br/>und einen Empfänger (muß) und Verwen-<br/>dungszweck (kann) eingeben.</li> </ul>                                                                                                    | 🗙 dźbeschen 🦞 Hille 🔰 Ferlig                                                                                                    |                                                      |
| Image: Strate of the strate of the strate                                   |                                                                                                    |                                                      |
| Jeretes       Zynowerkessag         Licks Ridecaskag       Iich nicht notwendig, die Kreditzahlungen<br>einzurichten. Wenn Sie später den tatsächli-<br>chen Kredit einrichten, hingegen schon.<br>Schauen Sie es sich deshalb kurz an. Zu-<br>nächst einmal können Sie hier den Vor-<br>gangstyp bestimmen (wenn Sie möchten)<br>und einen Empfänger (muß) und Verwen-<br>dungszweck (kann) eingeben.                                                                                                    | diversiburg                                                                                                    | Für den Kreditvergleich ist es natür-                |
| <ul> <li>              Inter mitten metrichten, Wenn Sie später den tatsächli-<br/>chen Kredit einrichten, hingegen schon.      </li> <li>             Schauen Sie es sich deshalb kurz an. Zu-             nächst einmal können Sie hier den Vor-             gangstyp bestimmen (wenn Sie möchten)             und einen Empfänger (muß) und Verwen-             dungszweck (kann) eingeben.      </li> </ul>                                                                                                    | Interview Zgommenfacoung                                                                                                    | lich nicht notwendig, die Kreditzahlungen            |
|                                                                                                    | Lette Relevanikaro                                                                                                    | ainzurichten Wann Sie enäter den tetsächli           |
| Chen Kredit einrichten, hingegen schon.<br>Schauen Sie es sich deshalb kurz an. Zu-<br>nächst einmal können Sie hier den Vor-<br>gangstyp bestimmen (wenn Sie möchten)<br>und einen Empfänger (muß) und Verwen-<br>dungszweck (kann) eingeben.                                                                                                    | * Ease in complex Holes                                                                                                    | emzunchten. wenn sie spater den tatsacht-            |
| Schauen Sie es sich deshalb kurz an. Zu-<br>nächst einmal können Sie hier den Vor-<br>gangstyp bestimmen (wenn Sie möchten)<br>und einen Empfänger (muß) und Verwen-<br>dungszweck (kann) eingeben.                                                                                                    | C granitationsdater                                                                                                    | chen Kredit einrichten, hingegen schon.              |
| nächst einmal können Sie hier den Vor-<br>gangstyp bestimmen (wenn Sie möchten)<br>und einen Empfänger (muß) und Verwen-<br>dungszweck (kann) eingeben.                                                                                                    | C generimen                                                                                                    | Schauen Sie es sich deshalb kurz an. Zu-             |
|                                                                                                    | Ratenzoliking                                                                                                    | nächst einmal können Sie hier den Vor-               |
| Sametyn     Sametyn     gangstyp bestimmen (wenn Sie mochten)       und einen Empfänger (muß) und Verwen-<br>dungszweck (kann) eingeben.                                                                                                    | @ Rate (Tigang-Circ) 1125.00 0 (glig an: 17.07.90 0                                                                                                    | nacist china konnen sie nier den vor                 |
| und einen Empfänger (muß) und Verwen-<br>dungszweck (kann) eingeben.                                                                                                    | C Benedreen Zennatz 5251                                                                                                    | gangstyp bestimmen (wenn Sie mochten)                |
| x Addension y Hale Addama y Frenge dungszweck (kann) eingeben.                                                                                                    |                                                                                                    | und einen Empfänger (muß) und Verwen-                |
| X Abbedram Y Hile Zakik > Farig                                                                                                    |                                                                                                    | dungszweck (kann) eingeben.                          |
|                                                                                                    | 🗙 Abbeechen 🦞 Hille 🔰 Ferlig                                                                                                    |                                                      |
|                                                                                                    | ahlungsnethode wählen 🛛 🕱                                                                                                    | <b>18</b> Über das Symbol <i>Zahlungsmethode</i> kön |
| ahlungsmethode wahlen 🛛 🛛 🛛 🛛 🛛 🔤                                                                                                    | Table and                                                                                                    | non Sie denn en öter noch in ein kleines Fen         |
| ahlungsmethode wahlen II Über das Symbol Zahlungsmethode kön                                                                                                    | Zahungsan V QK                                                                                                    | nen sie dann spater noch in ein kleines Fen-         |
| ehlungsmethode wehlen     Image: Symbol Zahlungsmethode kön nen Sie dann später noch in ein kleines Fen-                                                                                                    | C Hepatra Sce Evonung X Abbreghen                                                                                                    | ster verzweigen, in dem Sie für die Zahlungen        |
| ahlungsmethode wahlen       Image: Symbol Zahlungsmethode kön nen Sie dann später noch in ein kleines Fenster verzweigen, in dem Sie für die Zahlungen                                                                                                    | Contraction of the second second seco | zwischen regelmäßigen und gemerkten Bu-              |
| ahlungsmethode wehlen       Image: Stand Stand Sta                                            | 7 Hite                                                                                                    | chungen unterscheiden können Mit Ahhm-               |
| ahlungsmethode wehlen       Image: Symbol Zahlungsmethode kön nen Sie dann später noch in ein kleines Fenster verzweigen, in dem Sie für die Zahlungen zwischen regelmäßigen und gemerkten Buchungen unterscheiden können. Mit Ahbre                                                                                                    | Für regelmäßige Buchungen                                                                                                    |                                                      |
| ahlungsmethode wehlen       Image: Symbol Zahlungsmethode kön nen Sie dann später noch in ein kleines Fenster verzweigen, in dem Sie für die Zahlungen zwischen regelmäßigen und gemerkten Buchungen unterscheiden können. Mit Abbre-         Für regelmäßige Buchungen       Image: Symbol Zahlungsmethode kön nen Sie dann später noch in ein kleines Fenster verzweigen, in dem Sie für die Zahlungen zwischen regelmäßigen und gemerkten Buchungen unterscheiden können. Mit Abbre-                                                                                                    | Registereintrag: Automatisches Eintragen                                                                                                    | chen kommen Sie hier wieder raus.                    |
| <b>ahlungsmethode wehlen Table of the symbol and the symbol and the sym</b>          | Keety                                                                                                    |                                                      |
| <ul> <li>Bestenstie Buchungen</li> <li>Für regelmäßige Buchungen</li> <li>Für regelmäßige Buchungen</li> <li>Für regelmäßige Buchungen</li> <li>Für regelmäßige Buchungen</li> <li>Für regelmäßige Buchungen</li> <li>Für regelmäßige Buchungen</li> <li>Für regelmäßige Buchungen</li> <li>Für regelmäßige Buchungen</li> <li>Für regelmäßige Buchungen</li> <li>Für regelmäßige Buchungen</li> <li>Für regelmäßige Buchungen</li> <li>Für regelmäßige Buchungen</li> <li>Für regelmäßige Buchungen</li> <li>Für regelmäßigen und gemerkten Buchungen unterscheiden können. Mit Abbrechen kommen Sie hier wieder raus.</li> </ul>                                                                                                    |                                                                                                    |                                                      |
| Abbreghen         Zahlungsmethode wahlen         Zahlungsmethode wahlen         Zahlungsmethode wahlen         Zahlungsmethode wahlen         Zahlungsmethode könn         nen Sie dann später noch in ein kleines Fenster verzweigen, in dem Sie für die Zahlungen         Ster regelmäßige Buchungen         Für regelmäßige Buchungen         Register rog         Padomatecher Entrogen         Zentral                                                                                                    | Tralic au waterie: In                                                                                                    |                                                      |

116 - SchnellAnleitung Quicken 2000

 Optisk kein 2000 für Windows
 IX

 Program ist möglicherweise mit einem Vernögerovert verbunden.
 Zure Beispeit Das Hous, auf dem eine Hypothek lastet, ist ein Vernögerovert

 Möchten Sie ein nit desem Dashnen verbundenes Vernögerovert verbundenes Vernögerovert
 Windows

| Dennic                                                                                    | NC Zella                                                                                                    | ngupian j                                                                                                    | juli.                                                                                                    |                                                                                                    |                                                                                                    |
|-------------------------------------------------------------------------------------------|----------------------------------------------------------------------------------------------------|----------------------------------------------------------------------------------------------------|----------------------------------------------------------------------------------------------------|----------------------------------------------------------------------------------------------------|----------------------------------------------------------------------------------------------------|
|                                                                                           |                                                                                                    |                                                                                                    |                                                                                                    |                                                                                                    |                                                                                                    |
|                                                                                           |                                                                                                    |                                                                                                    |                                                                                                    |                                                                                                    | Dell arganes                                                                                                    |
|                                                                                           | Exilhung                                                                                                    | podetum                                                                                                    | 17.06.99                                                                                                    |                                                                                                    |                                                                                                    |
|                                                                                           | Hohe de                                                                                                    | Krediter:                                                                                                    | 200.000.00                                                                                                    |                                                                                                    | Zahiyng anpessen                                                                                                    |
|                                                                                           | Zihling                                                                                                    | peo Plante:                                                                                                    | 1.125,00                                                                                                    |                                                                                                    | Ensation .                                                                                                    |
|                                                                                           | Atueler                                                                                                    | Zrenøz                                                                                                    | 5,250%                                                                                                    |                                                                                                    |                                                                                                    |
|                                                                                           | Latert                                                                                                    |                                                                                                    | 390 Monate                                                                                                    | _                                                                                                    | Zingsaiz anpassen                                                                                                    |
|                                                                                           | Zithro                                                                                                    | Nielskeit                                                                                                    | menatich                                                                                                    |                                                                                                    | Explange/Besch Andreas vo                                                                                                    |
|                                                                                           | Version                                                                                                    |                                                                                                    | monatick                                                                                                    |                                                                                                    | Alterle Stand 200 000.00                                                                                                    |
|                                                                                           |                                                                                                    | ~                                                                                                    | ,                                                                                                    |                                                                                                    | Laubeitender 201: 345<br>Laubeitender: 17.03.29                                                                                         |
|                                                                                           |                                                                                                    |                                                                                                    |                                                                                                    |                                                                                                    |                                                                                                    |
|                                                                                           |                                                                                                    |                                                                                                    |                                                                                                    |                                                                                                    |                                                                                                    |
|                                                                                           |                                                                                                    |                                                                                                    |                                                                                                    |                                                                                                    |                                                                                                    |
|                                                                                           |                                                                                                    | _                                                                                                    | _                                                                                                    |                                                                                                    |                                                                                                    |
| ()terád                                                                                   | i. Zohlar                                                                                                    | ngagilan 👔                                                                                                    | Men                                                                                                    |                                                                                                    |                                                                                                    |
| Übersich<br>ZMa                                                                           | Zobbar<br>Dotum                                                                                                    | ngrapion []                                                                                                    | justik<br>Ziroan                                                                                                    | Stand                                                                                                    | _                                                                                                    |
| (tenid<br>2Ng                                                                             | Zohłar<br>Dołum<br>17.05 IB                                                                                                    | Tilgang<br>Al4,1)                                                                                                    | Ziroes<br>721:50                                                                                                    | Stand<br>164373.15 _                                                                                                    | Finds anyamets                                                                                                    |
| ()benid<br>2Ng<br>111<br>112                                                              | 20H4ar<br>Dolum<br>17/05 80<br>17/10 80                                                                                                    | Tilgung<br>Alit.10<br>425.07                                                                                                    | 20000<br>720.00<br>715.12                                                                                                    | Stand<br>164.373.15 _<br>163.367,28                                                                                                    | Breck arparent.                                                                                                    |
| Ubenid<br>2Ng<br>111<br>112<br>113                                                        | Eviture<br>17.08.08<br>17.10.00<br>17.11.08                                                                                                    | 18949800 (1994)<br>189499<br>434,11<br>425,17<br>437,54                                                                                                    | 28088<br>28000<br>715,12<br>717,35                                                                                                    | Stand<br>164.373,15 ±<br>163.967,28<br>163.959,64                                                                                                    | Eyeck arganeses.                                                                                                    |
| 214g                                                                                      | Dotum<br>17.09.89<br>17.10.89<br>17.11.89<br>17.11.89<br>17.11.89<br>17.12.89                                                                                                    | Tilgang<br>434.10<br>405.07<br>407.54<br>409.43                                                                                                    | 2008<br>720.00<br>715.13<br>717.36<br>716.57                                                                                                    | Stand<br>164.373,15 ±<br>163.967,28<br>163.953,64<br>163.150,21                                                                                                    | Linds argamen.<br>Zahlgrg argamen.                                                                                                    |
| 2Ng<br>7Hg<br>111<br>112<br>113<br>114<br>115                                             | 2014an<br>Dolam<br>17.09.89<br>17.10.89<br>17.11.89<br>17.12.89<br>17.01.89                                                                                                    | Tilgang<br>434.10<br>425.87<br>407.54<br>409.43<br>411.22                                                                                                    | 2004                                                                                                    | Stand<br>164.373,15 ±<br>163.957,26<br>163.959,24<br>163.150,21<br>162.739,39                                                                                                    | lyek arpanen.<br>Zahigra arosenen.<br>Bezahien.                                                                                         |
| 2hg<br>2hg<br>111<br>112<br>113<br>114<br>115<br>116                                      | 2014an<br>2014an<br>17.08 88<br>17.10 89<br>17.10 89<br>17.12 88<br>17.01 89<br>17.02 89<br>17.02 89                                                                                                    | Tilgung<br>434,10<br>405,67<br>407,64<br>409,43<br>411,22<br>413,02                                                                                                    | 2004<br>720:00<br>715,12<br>715,12<br>715,57<br>715,57<br>715,70<br>711,50<br>711,50                                                                                                    | Stand<br>164 373,15 a<br>163 950,54<br>163 190,21<br>163 190,21<br>163 235,57<br>162 325,57                                                                                       | lyndi arpansen.<br>Zahlyrg arosenen.<br>Becahlep.                                                                                       |
| 2Ng<br>711<br>112<br>113<br>114<br>115<br>118<br>118<br>117                               | 2014ar<br>17.09 89<br>17.10 80<br>17.11 80<br>17.11 80<br>17.12 89<br>17.02 89<br>17.03 89<br>17.03 89                                                                                                    | Tilgung<br>434,10<br>405,87<br>407,54<br>409,43<br>411,22<br>413,02<br>414,82<br>414,82                                                                                                    | 2010<br>720:00<br>715:13<br>715:57<br>715:57<br>711:70<br>711:58<br>710:18<br>710:18                                                                                                    | Stand<br>164 373,15 m<br>163 967,20<br>163 967,20<br>163 950,64<br>163 150,21<br>162 730,9<br>162 325,97<br>163 911,15<br>162 325,97                                              | Brok arpanon .<br>Zahigg aroson .<br>Beahig.                                                                                            |
| 2149<br>2149<br>111<br>112<br>113<br>114<br>115<br>116<br>117<br>118                      | Example<br>Evaluation<br>17.09 89<br>17.10 89<br>17.11 89<br>17.11 89<br>17.02 89<br>17.03 89<br>17.03 89<br>17.04 89                                                                                                    | Tilgung<br>434,10<br>405,87<br>407,64<br>409,43<br>411,22<br>413,02<br>414,82<br>416,64                                                                                                    | 23rose<br>23rose<br>720.90<br>715.13<br>717.36<br>715.57<br>713.79<br>713.79<br>711.78<br>710.18<br>710.18<br>710.18                                                                                                    | Stand<br>164 (77) 15 a<br>163 967 28<br>163 19021<br>163 19021<br>163 19021<br>163 235 57<br>163 235 57<br>163 235 57<br>163 245 51                                               | lyndi arpansen.<br>Zahlyng aroassen.<br>Becahlep.<br>Zingsels aroassen.                                                                 |
| 2hg<br>2hg<br>111<br>112<br>113<br>114<br>115<br>115<br>115<br>117<br>119<br>15           | Column<br>Dodum<br>17.08 IB<br>17.10 IB<br>17.10 IB<br>17.11 IB<br>17.01 IB<br>17.02 IB<br>17.02 IB<br>17.03 IB<br>17.04 IB<br>17.05 IB<br>17.05 IB<br>17.05 IB                                                                                                    | vgrapion 6<br>Tilgang<br>404,10<br>405,97<br>407,64<br>409,43<br>411,22<br>413,02<br>414,82<br>416,64<br>416,64<br>416,64<br>416,64                                                                                                    | 2705.90<br>730.90<br>715.12<br>715.57<br>715.75<br>715.57<br>715.57<br>711.58<br>710.18<br>708.36<br>708.36                                                                                                    | Stand<br>164.320,15 m<br>163.950,64<br>163.190,21<br>163.190,21<br>163.25.57<br>163.911,15<br>163.491,15<br>163.491,15<br>163.491,15<br>163.494,51<br>163.495,55                  | ljindi arpanicin.<br>Zahijeg arostem.<br>Beschieg.<br>Zingtelt arostem.                                                                 |
| 2hlg<br>111<br>112<br>113<br>114<br>115<br>115<br>117<br>118<br>117<br>118<br>119<br>120  | 2 Zohier<br>17.09.89<br>17.10.98<br>17.11.80<br>17.12.89<br>17.02.89<br>17.03.89<br>17.04.99<br>17.04.99<br>17.04.99<br>17.04.99<br>17.04.99<br>17.05.19                                                                                                    | Tilgung<br>494,10<br>495,97<br>497,54<br>499,43<br>411,22<br>413,92<br>414,82<br>415,54<br>410,45<br>410,45<br>410,45<br>410,45<br>410,45<br>410,45<br>410,29<br>410,29<br>410,49<br>410,29<br>410,29<br>4 | 2010.00<br>720.00<br>719,12<br>717.36<br>716,57<br>712,79<br>711,58<br>710,19<br>710,19<br>710,19<br>710,19<br>710,19<br>710,19<br>710,19<br>710,19<br>710,19<br>710,19<br>710,19<br>710,10<br>710,10<br>710,10<br>710,10<br>710,10<br>710,10<br>710,10<br>710,10<br>710,10<br>710,10<br>710,10<br>710,10<br>710,10<br>711,10<br>711,10<br>710,10<br>710,10<br>710,10<br>710,10<br>710,10<br>710,10<br>710,10<br>710,10<br>710,10<br>710,10<br>710,10<br>710,10<br>710,10<br>710,10<br>710,10<br>710,10<br>710,10<br>710,10<br>710,10<br>710,10<br>710,10<br>710,10<br>70,10<br>70,100,100<br>70,100,100,100,100,100,100,100,100,100,1                                                                                                    | Stand<br>164 373,115 a<br>163 397,211<br>163 593,64<br>163 190,21<br>162 325,67<br>163 911,315<br>164 911,315<br>164 949,51<br>165 035,02<br>168 955,76                           | Undt argansen.<br>Zahige angesten.<br>Beschäp.<br>Zitgindt angesten.<br>Englingen Tesch Andesse vo.                                     |
| 2hig<br>111<br>112<br>113<br>114<br>115<br>115<br>115<br>117<br>119<br>120<br>121<br>121  | Botum<br>17.08 IB<br>17.10 IB<br>17.11 IB<br>17.12 IB<br>17.02 IB<br>17.02 IB<br>17.02 IB<br>17.08 IB<br>17.06 IB<br>17.06 IB<br>17.06 IB<br>17.06 IB                                                                                                    | Tilgang<br>485,97<br>405,97<br>405,97<br>405,97<br>405,97<br>405,94<br>410,45<br>410,45<br>4 | 270000<br>715,13<br>715,13<br>715,13<br>715,17<br>712,76<br>711,35<br>710,95<br>710,95<br>700,95<br>700,95<br>700,95<br>700,95<br>700,97<br>700,97<br>700,97                                                                                                    | 51and<br>1643/07,15 a<br>1633/07,28<br>1631/02,7<br>1637/08<br>1637/08,04<br>1637/08,05<br>1647/05,06<br>1647/05,06<br>1647/05,06<br>1648/05,76<br>1648/05,76<br>1648/05,76       | Endi orpanson.<br>Zihige aroassen.<br>Benhigs.<br>Zispakt aroassen.<br>Englingwo Seach Andreas vo                                       |
| 2149<br>2149<br>111<br>112<br>113<br>114<br>115<br>116<br>117<br>119<br>120<br>121<br>122 | Evolum<br>17.09 85<br>17.10 80<br>17.11 85<br>17.12 85<br>17.02 85<br>17.02 85<br>17.04 85<br>17.05 85<br>17.05 85 | Tilgunge<br>Tilgung<br>414, 10<br>405, 17<br>407, 54<br>409, 63<br>409, 63<br>409, 64<br>409, 64<br>409, 65<br>409, 64<br>409, 65<br>409, 65<br>400, 65<br>400, 65<br>40                                                                                                    | 2000<br>720:00<br>719:02<br>715:02<br>715:57<br>712:70<br>710:55<br>710:26<br>700:26<br>700:26<br>700:26<br>700:26                                                                                                    | Stand<br>164 307,15 m<br>163 397,73<br>163 399,64<br>163 199,24<br>162 325,97<br>163 911,15<br>163 494,57<br>164 956,76<br>164 956,76<br>164 956,75<br>165 303,65 m               | Unit arganen.<br>Zahige arganen.<br>Beschiep.<br>Zinjselt arganen.<br>Englingen Stach Anders vo.<br>Abhale Stack 2000000                |
| 214g                                                                                      | E 2xHar<br>17.05 85<br>17.10 85<br>17.10 85<br>17.10 85<br>17.01 85<br>17.02 85<br>17.04 85<br>17.06 85<br>17.06 85<br>17.08 85<br>17.08 85<br>17.09 85<br>17.09 85<br>17.09 85<br>17.09 85<br>17.09 85<br>17.00 85<br>17.00 8 | Tilgungiken<br>Tilgungi<br>414,10<br>405,57<br>407,54<br>405,57<br>407,54<br>405,57<br>405,57                                                                                                    | 280%<br>220.00<br>718.02<br>715.02<br>715.02<br>715.02<br>715.02<br>715.02<br>715.02<br>705.04<br>706.04<br>706.04<br>705.04<br>705.04 | Stand<br>164 373,15 m<br>163 393,64<br>163 193,64<br>163 193,64<br>163 193,64<br>164 393,64<br>164 395,76<br>164 395,76<br>164 395,76<br>164 395,76<br>164 395,76<br>165 303,65 m | Undt arpanen.<br>Zehigg anoaren.<br>Beachig.<br>Zitgest anoaren.<br>Englinges Vench-Vreiser v.<br>Akkele Stani 200000<br>Vedebor 23: 26 |

**19** Die nun noch folgende Frage nach dem Anlegen eines Vermögenskontos können Sie momentan verneinen, das brauchen Sie für die Konditionsvergleiche wirklich nicht. Wir kommen aber später in diesem Kapitel noch darauf zurück.

**20** Uff, geschafft, der erste Kredit (bzw. das erste Kreditangebot) wäre erfaßt. Jetzt liegt er gewissermaßen vor Ihnen.

**21** Klicken Sie nun auf *Zahlungsplan*, schließlich wollen Sie ja ermitteln, wie hoch der Darlehensbetrag nach dem Ende der Zinsbindung ist. Hier können Sie nun bequem durch die Zahlungen blättern. Die Nummer der Rate wird dabei stets am Beginn einer Zeile unter *Zhlg.* angezeigt. Da Sie monatlich tilgen, können Sie einfach ausrechnen, bei welcher Rate das Ende der Zinsbindung erreicht ist: Beispielsweise ist das für eine zehnjährige Zinsbindung die 119. Rate (10\*12 - 1, Sie fangen ja erst einen Monat nach Auszahlung mit den Raten an!).

#### Konditionen vergleichen

Damit wissen Sie nun genau, wie hoch der Kontoendstand für das eingegebene Kreditangebot nach Ende der Zinsfestschreibung ist. Geben Sie nun auf die gleiche Weise die anderen Angebote ein, die Ihnen vorliegen, dann werden Sie am Schluß genau wissen, bei welchem Angebot der kleinste Schuldenberg übrigbleibt. Dabei muß natürlich für alle Angebote die gleiche Dauer der Zinsfestschreibung zugrunde gelegt werden.

Wie ich schon zu Anfang sagte, spielen steuerliche Aspekte bei einer solchen Betrachtung unter Umständen ebenfalls eine Rolle. So kann es steuerlich günstiger sein, ein Darlehen mit einem Disagio zu wählen, bei dem nicht der volle Darlehensbetrag ausbezahlt wird. Aber dazu sollten Sie Ihren Steuerberater befragen.

# Nach dem Abschluß: Kredit und regelmäßige Buchung einrichten

Wenn Sie sich für ein konkretes Finanzierungsangebot entschieden haben, werden Sie dafür auch ein Konto in Quicken einrichten wollen. Also los! Schnappen Sie sich die Unterlagen Ihrer Objektfinanzierung, zumindest die Auszüge Ihres Darlehenskontos, und beginnen Sie:

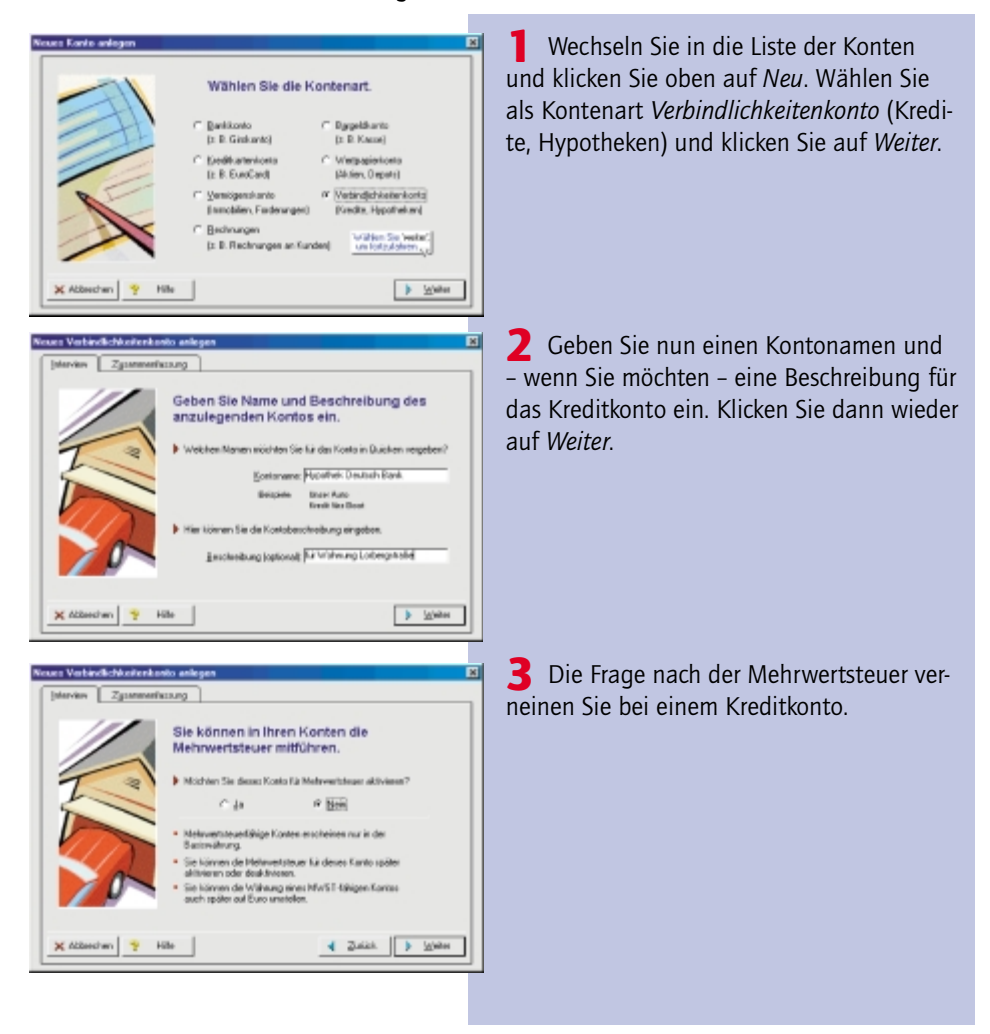

118 - SchnellAnleitung Quicken 2000

#### Nach dem Abschluß: Kredit und regelmäßige Buchung einrichten

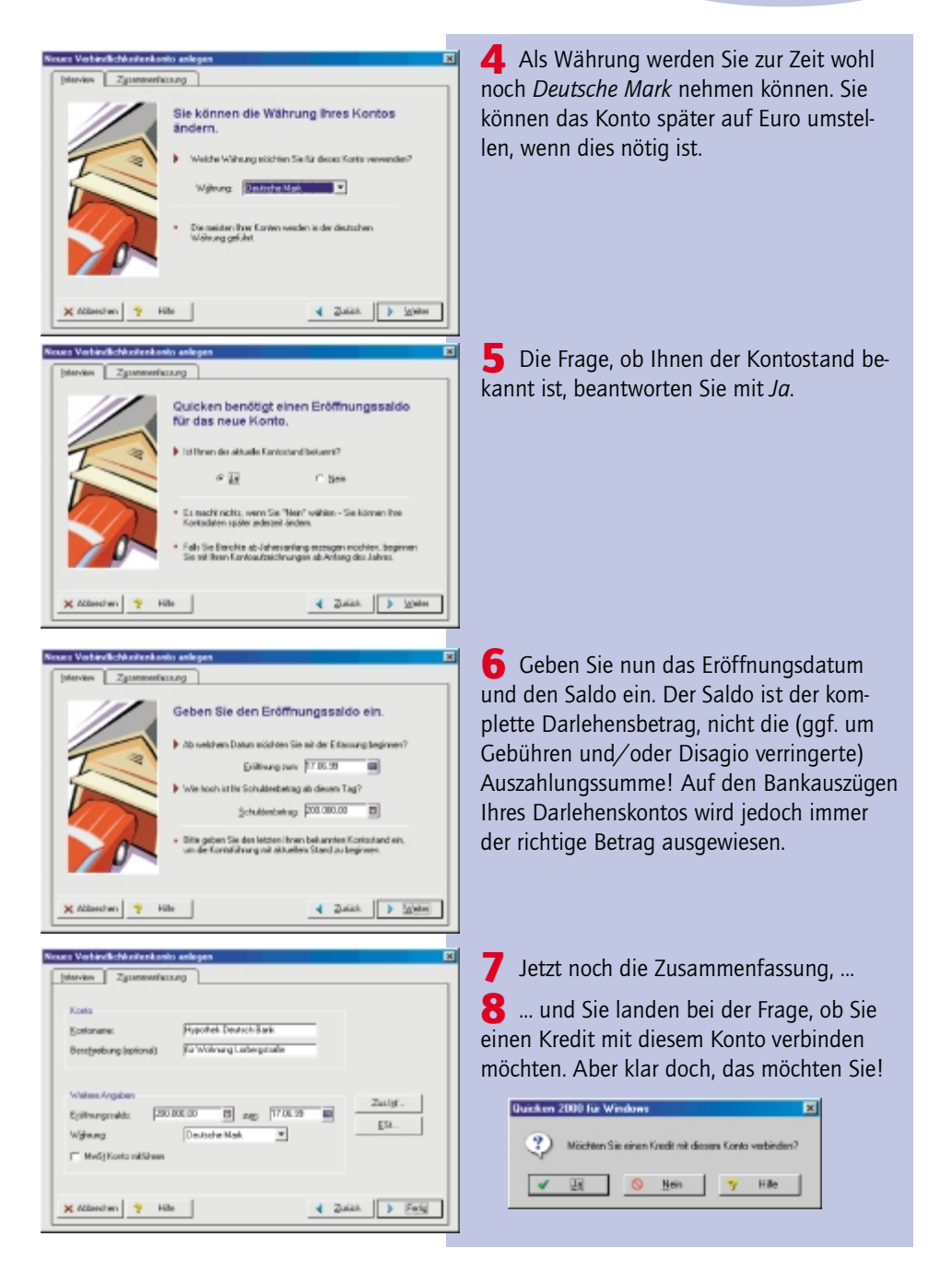

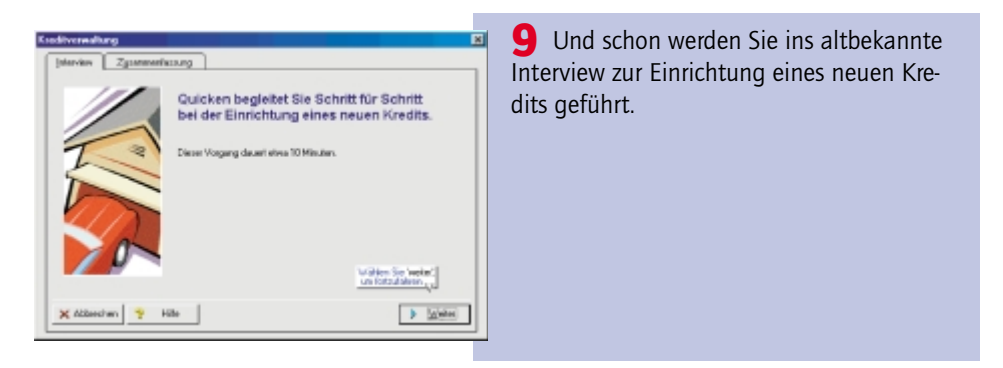

#### Regelmäßige Buchung einrichten

Nun, wie ein Kredit eingerichtet wird, brauche ich Ihnen inzwischen sicher nicht mehr zu sagen, das habe ich Ihnen im letzten Unterkapitel ausführlich erklärt, und womöglich haben Sie es inzwischen schon einige Male getan, um unterschiedliche Angebote miteinander zu vergleichen.

Dabei gelangen Sie auch an die Stelle, an der die regelmäßige Buchung eingerichtet werden kann – erinnern Sie sich? Sie können die entsprechenden Informationen aber auch so jederzeit erreichen:

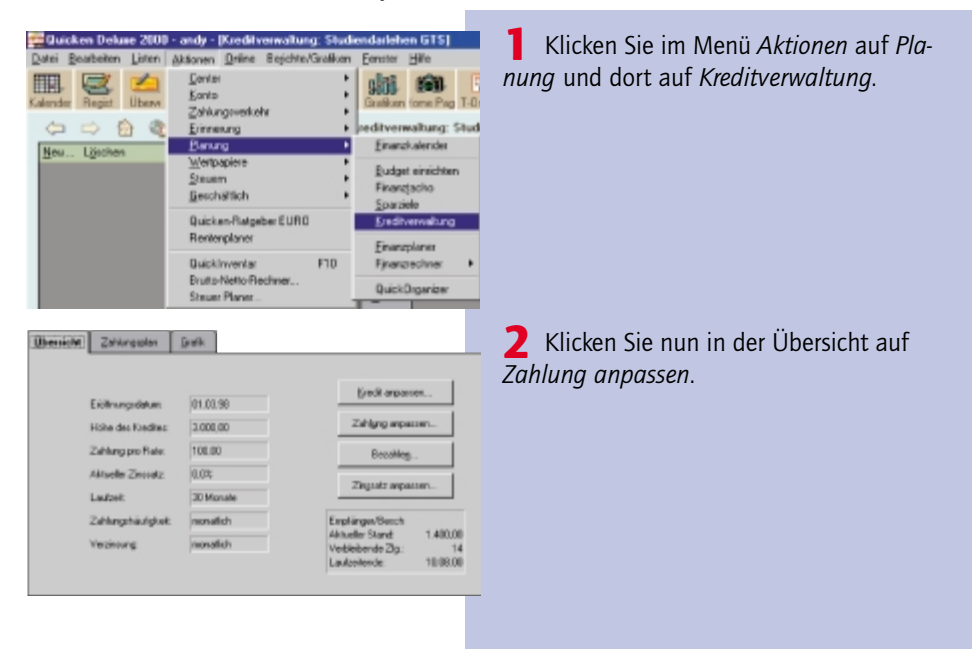

120 - SchnellAnleitung Quicken 2000

#### Die Verwaltung des Wohneigentums im Vermögenskonto Haus

| editrahlung anparce                                                           | n              | 1          |
|-------------------------------------------------------------------------------|----------------|------------|
| Zahlung                                                                       |                | V DK       |
| Nktueller Zinssatz                                                            | 102            | × ählenden |
| Beitag Tilgung und Zins:                                                      | 100.00         | . rangent  |
| Weitere Zahlungsbetsäg                                                        | e 0,00 — Anden | Eccahlen   |
| Geranitetag                                                                   | 100.00         | 😽 Hjile    |
| Nichole Zahlung an<br>Yorgang<br>Englönger/Beschr:<br>Estegole für Zinconteit | 2ncohing       |            |

| Zahlungsan<br>G. Receite Kitos P.               | chund.                  | 🔨 ŪK        |
|-------------------------------------------------|-------------------------|-------------|
| Generite Buch                                   | 🗙 Abbreghen             |             |
|                                                 |                         | 😗 Hijfe     |
|                                                 |                         |             |
| Für regelmäßige Bu                              | chungen                 |             |
| För regelnäßige Bu<br>Rggistereinbag            | chungen<br>Abhage vor i | Einitagan 💌 |
| För regelnällige Bu<br>Registereintrag<br>Konto | Abhage vor<br>Gisokonto | Eintagan 💌  |

**3** Klicken Sie hier nun unten rechts auf *Zahlungsmethode*.

4 Und schon sind Sie am Ziel angekommen. Sie können nun wählen, ob Sie eine gemerkte oder regelmäßige Buchung zum Bezahlen des Kredits vorziehen. Wenn Sie sich für eine regelmäßige Buchung entscheiden, haben Sie zudem die Möglichkeit zu entscheiden, ob die Buchung automatisch ins Register übertragen werden soll oder ob

Sie vor dem Eintragen ins Register gefragt werden möchten. Da die Ratenhöhe in der Regel nicht schwankt, ist das nicht unbedingt notwendig, ich ziehe es jedoch vor, da automatisch eingetragene Buchungen beim nächsten Herunterladen und Abgleichen mit einem Online-Auszug bekanntlich ihrer Kategorie beraubt werden.

# Die Verwaltung des Wohneigentums im Vermögenskonto Haus

Während des Anlegens einer Hypothek gelangen Sie automatisch an den Punkt, an dem Sie gefragt werden, ob Sie auch ein Vermögenskonto anlegen möchten. Das Vermögenskonto *Haus*, um das es in diesem Fall geht, nimmt den Wert Ihres Hauses in Quicken auf – und damit auch in allen Berichten. Wenn Sie nur die Schulden erfassen, wird Ihre persönliche Vermögensbilanz in Quicken schließlich unvollständig und falsch dargestellt.

#### Mit Ihrem Kredit können Sie ein Vermögenskonto verbinden

| Quicken | 2000 Für Windows                                                   |                                                                              |                                                                                        |               |
|---------|--------------------------------------------------------------------|------------------------------------------------------------------------------|----------------------------------------------------------------------------------------|---------------|
| ٩       | Ein Darlehen ist mig<br>Zum Beispiet Das H<br>Micchten Sie ein mit | dicherveise mit einen Vi<br>laus, auf den eine Hypo<br>decen Datlehen velbur | ensigenovet redverders<br>desk lottet, ist ein Verseigen<br>sdenes Versigenskarits anb | wet.<br>igen? |
|         | 1                                                                  | O Nein                                                                       | ≫ Hite                                                                                 |               |
|         |                                                                    |                                                                              |                                                                                        |               |

Während der Einrichtung eines Kredits werden Sie gefragt, ob Sie mit dem Kredit ein Vermögenskonto verbinden möchten. Woraus diese Verbindung technisch besteht – oder mit anderen Worten: Was dieses Vermögenskonto später von einem beliebigen anderen unterscheidet, das Sie unabhängig von

dem Kredit angelegt haben, konnte ich in Quicken nirgends herausfinden. Da ist es auch nicht weiter tragisch, daß man diese Verbindung (woraus auch immer sie besteht) nicht mehr nachträglich anlegen kann. Sehr wohl aber läßt sich nachträglich ein Vermögenskonto anlegen.

| Kostonene:             | Have Loberg Aarose |         |
|------------------------|--------------------|---------|
| Benchroburg (sprional) |                    |         |
|                        |                    |         |
| Weiters Angeben        |                    | Zailgf. |
| Epitiwngrrakts: P      | ana ang ang pang a | E9      |
| Wghung                 | Deutsche Maik. 💌   |         |
| — MaSi Kosta mitikasi  |                    |         |

**1** Dazu wechseln Sie auf die Seite *Konten* und klicken dort auf *Neu*.

**2** Lassen Sie uns nun nicht das ganze Quicken-Interview machen, sondern einen schnelleren Weg wählen, der sich zumindest bei solchen einfachen Konten anbietet: Klikken Sie einfach direkt auf *Zusammenfassung* und geben Sie hier alle relevanten Daten direkt ein.

Für eine Immobilie ist das neben der Kontobezeichnung vor allem der Wert, den Sie in das Feld *Eröffnungssaldo* eingeben. Dabei sollten Sie ruhig den aktuellen Marktwert wählen und nicht den (deutlich niedrigeren) Einheitswert. Dann noch ein Klick unten rechts auf *Fertig*, und das war's schon!

#### Wertänderungen der Immobilie erfassen

Angenommen, Sie bauen Ihr Dachgeschoß aus. Das erhöht den Wert der Immobilie ja nicht unerheblich. Oder irgend etwas anderes führt zu einer Wertänderung Ihrer Immobilie. Dann sollten Sie den Saldo des Vermögenskontos in Quikken ebenfalls anpassen, damit die Bilanz wieder stimmt. Aber wie das Ganze verbuchen?

Quicken äußert sich zu diesem Thema überhaupt nicht. Ich persönlich führe in solchen Fällen einfach eine Saldenanpassung auf dem Konto durch. Das trifft auch inhaltlich genau den Kern der Sache: Saldenanpassungen erscheinen in den Berichten auch als solche (siehe zum Beispiel Bericht *Kategorien Aufgegliedert*) und nicht als Einnahme oder Ausgabe. Die mit dem Dachausbau verbundenen Ausgaben haben Sie ja schon auf dem laufenden Konto (oder Bargeldkonto) erfaßt. Eine Saldenanpassung führen Sie durch, indem Sie eine Umbuchung auf das Konto selbst machen. Quicken fragt dann noch kurz nach, ob Sie das auch wirklich möchten, was Sie bejahen können. Strenggenommen ist dieses Vorgehen buchungstechnisch natürlich ein Unding, es ist auch ein Unding, daß Quicken bei einer Umbuchung auf das Konto selbst den Saldo erhöht. Aber

#### Weitere Berichte

|          |          | Easter Eater Adver              | Botchie Coulies Hone T.C | Nore Assess DrCore | 3       |           |        | 52           | _               |
|----------|----------|---------------------------------|--------------------------|--------------------|---------|-----------|--------|--------------|-----------------|
| John Sar | ten Udra | Pan Mitudrieum Errit            | Zron.                    |                    | BairM . | Emilia    | . 190  | Weisewith-   |                 |
| tahan 1  | Vorgeng  | Employed Inschulture pain       | Mexendurgitwech          |                    | Aligang | sk Zugang |        | itad -       | Euloppier.      |
| 0.00.99  |          | Extinuegrade<br>Hau Lidentition |                          |                    |         | 450       | 388.00 | 490 000 H    | Wesepisiele     |
| 10.06-39 |          | Darkaudos                       |                          |                    |         | 50        | 388.00 | 500.000 88   | Baicht ecouper  |
| 0.00     | FORMU    | Plan Lotsepherod                |                          |                    | -10.00  |           | 90     | _            | Name Pare       |
| _        | _        | California                      | Desendances              | vol.               | _       | DM By     | ALC: N | iden Euro    | Facely, Bucho   |
|          |          |                                 |                          |                    |         |           |        |              | Tinanal density |
|          |          |                                 |                          |                    |         |           |        |              | Panaro-Carta    |
|          |          |                                 |                          |                    |         |           |        |              | Firmmere        |
|          |          |                                 |                          |                    |         |           |        |              | li der          |
|          |          |                                 |                          |                    |         |           |        |              | Europe.         |
|          |          |                                 |                          |                    |         |           |        |              | Register.       |
|          |          |                                 |                          |                    |         |           |        |              | Fragen          |
|          |          |                                 |                          |                    |         |           |        |              | Nerror I        |
|          |          |                                 |                          |                    |         |           |        |              | Karsen          |
|          |          |                                 |                          |                    |         |           |        |              | Financipiano    |
|          |          |                                 |                          |                    |         |           |        |              | Eredle          |
|          |          |                                 |                          |                    |         |           |        |              | Grafk.          |
|          |          |                                 |                          |                    |         |           |        |              |                 |
|          |          |                                 |                          |                    |         |           |        |              |                 |
|          |          |                                 |                          |                    |         |           |        |              |                 |
|          |          |                                 |                          |                    |         | Endhanian | and:   | D+500.000.00 |                 |

in der Praxis funktioniert es prima, so daß Sie hier dieses Verhalten wunderbar für Ihre Zwecke gebrauchen können. Hier heiligt der Zweck also mal die Mittel ...

# Weitere Berichte

### **Grafik Vermögen**

Passend zum Thema ist natürlich die Grafik Vermögen. Typischerweise finden Sie hier im Monat des Immobilienkaufs und der Hypothekenaufnahme ein deut-

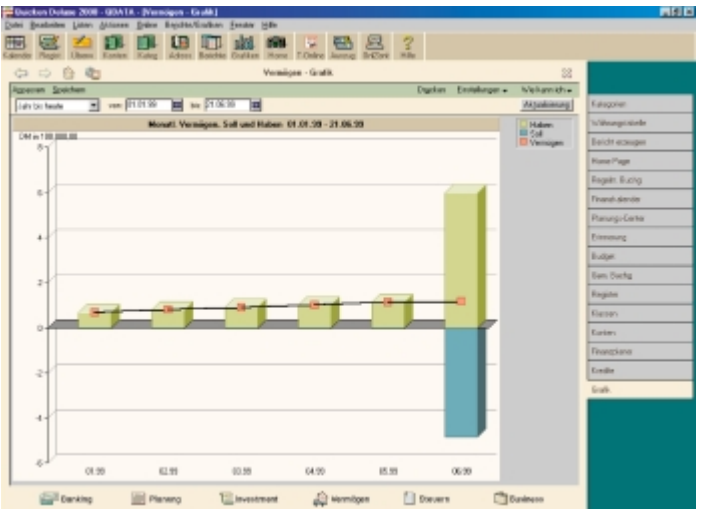

liches Anwachsen von Soll und Haben, während das Vermögen durch diese Vorgänge eigentlich nicht groß beeinflußt wird. Das ist auch nicht weiter verwunderlich, schließlich wird das Vermögen durch Aufrechnung der Soll- und Habenposten gebildet.

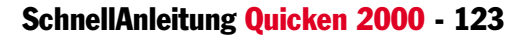

| Video face | pendegan al la la la la la la la la la la la la              |   |
|------------|--------------------------------------------------------------|---|
|            | Einnahmen und Ausgaben                                       | 4 |
| 5          | Deciti or Senter ut/Aughter rat Larges<br>Budgetsbweichungen | 1 |
|            | Vermögen                                                     | 1 |
|            | Wertpapierentwicklung                                        |   |

Diese Ausschläge sind typisch bei Hauskauf und -finanzierung. Beachten Sie, daß sich das Vermögen nicht überdurchschnittlich verändert hat. Sie erreichen diese Grafik über das Symbol *Grafik*, wählen Sie anschließend *Vermögen* in der Auswahlliste. Hier können Sie auch den Berichtszeitraum festlegen. Automatisch wird immer das aktuelle Jahr dargestellt.

# Bericht Vermögen

| Beateries Liter Atores Drive Beit    | terfinikan Bentar 1984   |                    |                 |                          |                    |
|--------------------------------------|--------------------------|--------------------|-----------------|--------------------------|--------------------|
| Ger Plaget Ubern Kynlen Kaleg Adv    | B E Batchie Gustan Horse | Lonire Junto Brite | 3               |                          |                    |
| a 🗈 🔁 🐿                              | Ebwicht -                | Vamilgen           |                 | 32                       |                    |
| peran Speicherr Sepiener             |                          |                    | Bucken Emilikas | en Visioerich - <u>*</u> |                    |
| Buch bic Haute 💌 ven (\$1.01.50      | be \$1.0620 III (sters   | k Kan 🔳            |                 | Neukieuro                | Kalogolien         |
| te kawtek                            | Barlaht - M              | area Sin an        |                 | 21.08.99                 | Witnesstate        |
|                                      | Derical - w              | rmogen             |                 |                          | Boldt ecsuper      |
|                                      |                          | and the second     |                 |                          | Hone Page          |
|                                      | Ranta                    |                    | Rind            |                          | Fegels Buchg       |
| VERMÖGEN                             |                          |                    |                 |                          | Finanal-akender    |
| Dankkon                              | d Bankkesten<br>to       |                    |                 |                          | Rasusp-Center      |
| Endeta<br>22gl. a                    | ed<br>Broe Zahlungen     | 50.44<br>X         | 4.95            |                          | Elemenang          |
| OCTANT O                             | terik konto              |                    | DI BAL DI       |                          | Buijet             |
| Borgeld                              |                          |                    | 218,99          |                          | Ben Buchg          |
| Deve per Sperbeck                    | Deutsche Bank-Kantone.   | 7850640            | 12.521,48       |                          | Engile             |
| GESAME Date                          | pold und Daskkonton      |                    | 73.308,33       |                          | Report             |
| Andere Ver                           | migen                    |                    |                 |                          | Karlen             |
| Hous Lor                             | bergstrasse              |                    | 500.000,00      |                          | Frangiane          |
| CEDEWSV                              | ersectory and            |                    | 177 TT 11       |                          | Kender             |
|                                      |                          |                    | THE PROPERTY    |                          | Graft.             |
| GESAMT VERM                          | OGEN                     |                    | 888,718,94      |                          | Bolchi - Verskigen |
| VERBINDLICS<br>Offere Zah            | HEETTEN                  |                    | 200,00          |                          |                    |
| Kreditkarte<br>American<br>Creditcar | Express-Platin Card      |                    | 271.38<br>1.00  | -1                       |                    |
| Entire III Planaro                   | Tilleventment            | D Harmitona        | 1 Stears        | Desiners                 |                    |

Der Bericht *Vermögen* stellt dagegen eine Bestandsaufnahme für den Moment dar. Hier ist keine Entwicklung ablesbar, dafür aber die Zusammensetzung des Reinvermögens, das in der Grafik ja nur als Balken ohne weitere Unterteilung abgebildet ist.

| Eavigenchille              | Elanung              | Weetpagies                                    | Shuten     | Geschild    | fich         | Gespeichert                          |                             |
|----------------------------|----------------------|-----------------------------------------------|------------|-------------|--------------|--------------------------------------|-----------------------------|
| Depichtzzeitra             | un                   | Koni                                          | ootavd age | <b>P</b> 1. | 36.98        |                                      |                             |
|                            | Bein                 | pi el<br>21340                                |            | 1           | Ver          | mögen<br>Inet das Verniges an        | kand der Kontorkände        |
| Barikke<br>Rasike<br>GEL/M | to<br>Filospét und R | Diamal<br>1.2444,82<br>0.400,030<br>4.0444,82 |            |             | Mor<br>Vegi  | natsbudget<br>schritskächliche mit p | eplanten Geldberreg         |
|                            |                      |                                               | -          | -           | But          | <b>iget</b><br>söht aktuelle Gekthev | egung, nit den Sudget       |
|                            |                      |                                               |            | 8           | Kat<br>Anzei | egorien aufge<br>je de Buchungen mit | gliedert<br>2WSame po Kateg |
|                            |                      |                                               |            |             |              | <u>E</u> ssialor                     | Arpanen.                    |

Sie erreichen den Bericht *Vermögen* durch einen Klick auf das Symbol *Berichte*, anschließend finden Sie den Bericht im Bereich *Planung*.